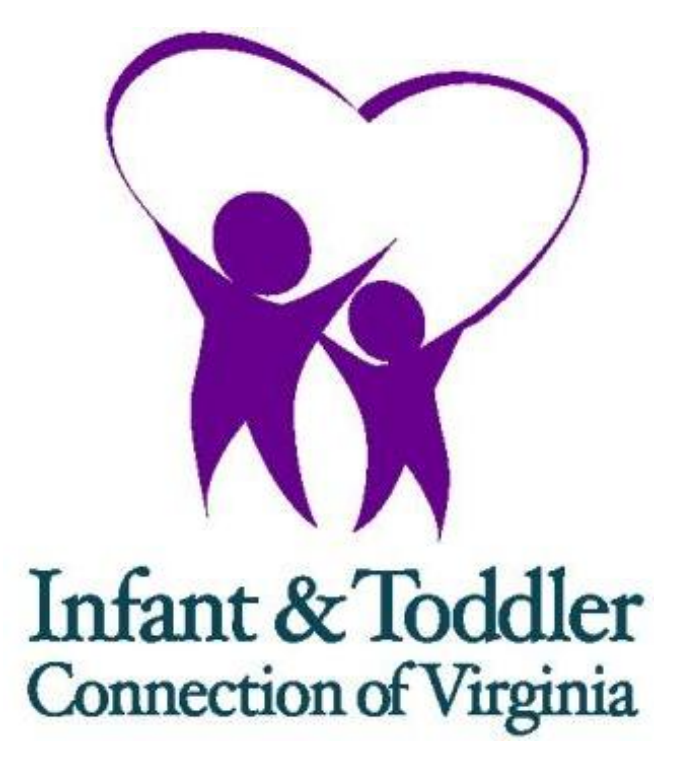

ITOTS

**Practitioner Application Manual** 

March 2015

### Table of Contents

| Introduction                                                               | 1   |
|----------------------------------------------------------------------------|-----|
| Creating a User Account                                                    | 1   |
| Update Account Information                                                 | 4   |
| Change Password                                                            | 4   |
| Forgotten Password                                                         | 5   |
| Logoff                                                                     | 6   |
|                                                                            |     |
| My Profile                                                                 | 6   |
| Demographic Information                                                    | 6   |
| Agency Relationship                                                        | . 8 |
| Disciplines and Qualifications                                             | 11  |
| A Special Note about Qualifications for the Service Coordinator Discipline | 15  |
| My Applications                                                            | 16  |
| Create New Application                                                     | 16  |
| Assurances and Acknowledgements                                            | 19  |
| View Application History                                                   | 21  |
| Certification Renewal                                                      | 22  |
|                                                                            |     |
| Security Alert                                                             | 26  |
|                                                                            |     |
| Discipline, Qualifications & Scope of Responsibilities                     | 27  |

### Introduction

This document is designed to guide you through the process of becoming certified as a practitioner with the Infant & Toddler Connection of Virginia. To do this you will need to go to the online application on the <u>www.infantva.org</u> web site. The link is in the section of the web called "For Providers" Please click on the link that reads "Practitioner Certification Application". The specific address for this application is: <u>http://www.eicert.dbhds.virginia.gov/</u>.

You will need to have the following information available when completing the application:

- Your name exactly as it appears on your license or discipline specific certificate.
- The expiration date (MM/DD/YYYY) of your license or discipline specific certificate.
- The dates (MM/DD/YYYY) you completed the required training modules.

### **Creating a User Account**

The first step in the process of becoming a Certified Part C Provider is to create an account. When you navigate to the certification module your initial screen will look like this:

| Virginia.gov                                          |                                                              | Click " |
|-------------------------------------------------------|--------------------------------------------------------------|---------|
| Commonwealth of Vi<br>Mental Health,<br>and Substance | rginia Department of<br>Mental Retardation<br>Abuse Services | пуреп   |
| EICERT » Log On                                       |                                                              |         |
| <u>User Manual</u>                                    | LOG ON                                                       |         |
| Infant & Toddler<br>Connection of Virginia            | User Name:<br>Password:<br>Log On                            |         |

Click "Create a new Account" hyperlink to begin.

In the next Window, you will be asked for information which will be used to set up your account:

Select a username that will be easy for you to remember.

The initial screen will ask you for the information shown to the right.

All fields on this screen are required. When creating a password, create a strong password. For a password to be strong, it should:

Be at least eight characters long.

| <u>User Manual</u>                         | SIGN UP FOR YOUR I |  |
|--------------------------------------------|--------------------|--|
|                                            | User Name:         |  |
|                                            | Password:          |  |
|                                            | Confirm Password:  |  |
| Infant & Toddler<br>Connection of Virginia | First Name:        |  |
|                                            | Last Name:         |  |
|                                            | E-mail:            |  |
|                                            | Security Question: |  |
|                                            | Security Answer:   |  |
|                                            |                    |  |

Contain at least one character from three of the following three groups:

Uppercase letters: A, B, C... Lowercase letters: a, b, c... Numerals: 0, 1, 2, 3, 4, 5, 6, 7, 8, 9

Symbols (~!@#\$%^&\*()\_+-=`) cannot be used in your password.

|   |                              |                    |                                                    | Complete the                 |
|---|------------------------------|--------------------|----------------------------------------------------|------------------------------|
|   | Sign Up for your New Account |                    |                                                    | information requested        |
|   | <u>User Manual</u>           | SIGN UP FOR YOUR   | NEW ACCOUNT                                        | and click on the             |
|   |                              | User Name:         | dkmills                                            | "Create Account".            |
|   |                              | Password:          | •••••                                              | The name vou list            |
|   |                              | Confirm Password:  | •••••                                              | here will populate into      |
|   | Connection of Virginia       | First Name:        | David                                              | your demographic             |
|   |                              | Last Name:         | Mills                                              | information screen. If       |
|   |                              | E-mail:            | david.mills@co.dmhmrsas.virginia.gov               | you list your name as        |
|   |                              | Security Question: | What color is sky?                                 | It appears on your           |
|   |                              | Security Answer:   | Azure                                              | license of certificate,      |
|   |                              | $\longrightarrow$  | The Password and Confirmation Password must match. | change how your              |
|   |                              |                    | Create Account                                     | Cancel name is listed in the |
| 1 |                              |                    | <b>•</b>                                           | demographic section          |

If a required field is left blank, or does with a red text message.

not meet requirements, it will be marked

Add the required information and click "Create Account" to continue. It will facilitate the approval of your certification application if you use the same email when signing up for this account as you used for the online training modules.

### SIGN UP FOR YOUR NEW ACCOUNT

Your account has been successfully created.

Continue

If all information is entered and there is not a duplicate email address or username, after clicking "Create Account" you will see a screen that confirms your account has been created.

Press "Continue" to move to the next screen.

### The subsequent screen is the Home screen.

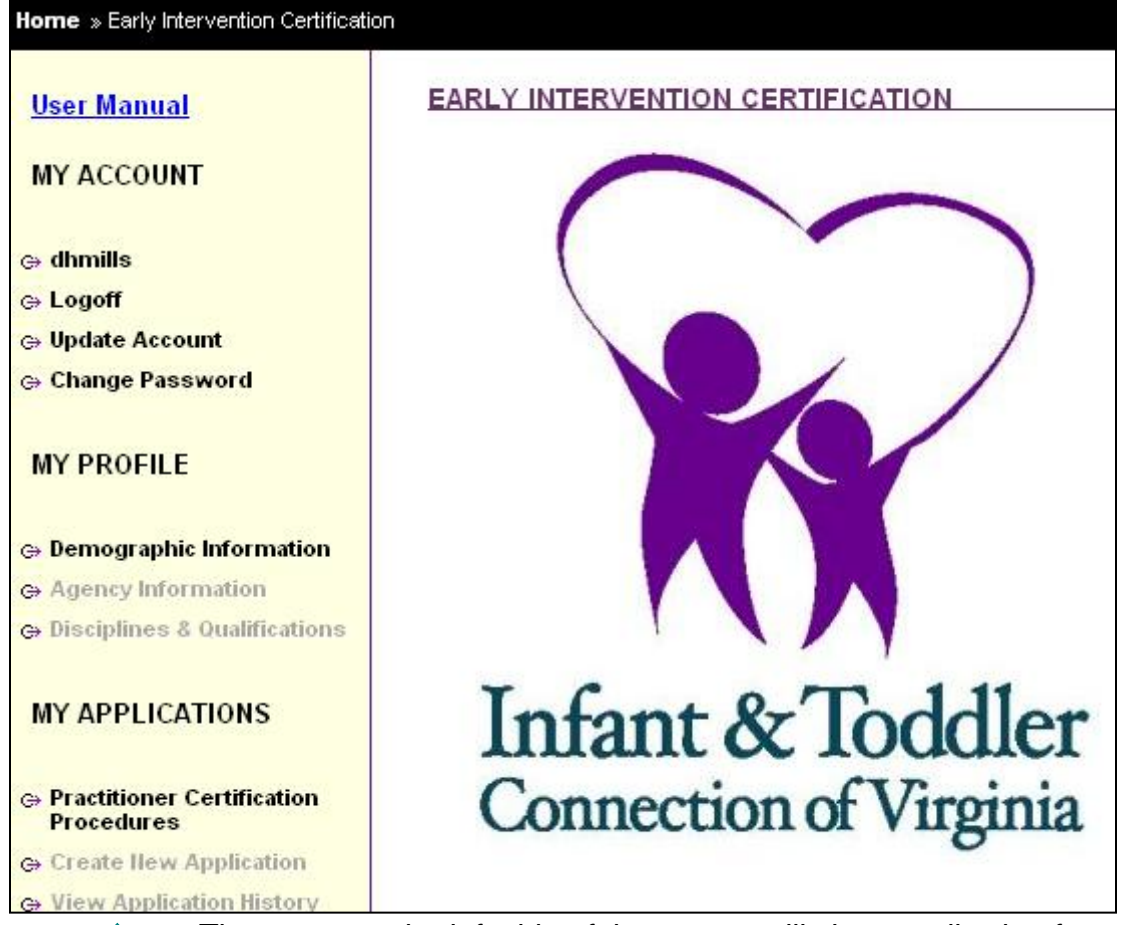

The menu on the left side of the screen will change allowing for more choices. Pages, tabs or information you have access to are bolded. Those you do not yet have access to are grayed out. Steps in the application process must be taken sequentially until completion before the application may be submitted.

# EICERT » Demographic Information User Manual MY ACCOUNT dkmills Logoff Update Account Change Password MY PROFILE Demographic Information Agency Information Disciplines & Qualifications MY APPLICATIONS Practitioner Certification Procedures Create New Application

### Update Account Information

To update your account information, click on the hyperlink that reads "Update Account". You must enter your current password for verification to update the account. You may also change your security question here.

### **Change Password**

To change your password, click on the hyperlink that reads "Change Password." From there you will be directed to enter your old password followed by your new password

- ← A hyperlink to the user manual is available for your reference.
- The username appears just above the hyperlink text used to log off
- Below the Logoff are hyperlinks to Update Account and Change Password.

| EICERT » Update Account                             |                    |                         |
|-----------------------------------------------------|--------------------|-------------------------|
| <u>User Manual</u>                                  | UPDATE ACCOUNT     |                         |
| MY ACCOUNT                                          | Password:          |                         |
| ⇔ dkmills                                           | First Name:        | David                   |
| ⇔ Logoff<br>⇔ Update Account                        | Last Name:         | Mills                   |
| ⇔ Change Password                                   | E-mail:            | david.mills@co.dmhmrsas |
| MY PROFILE                                          | Security Question: | What color is sky?      |
| Demographic Information                             | Security Answer:   |                         |
| Agency Information     Disciplines & Qualifications |                    | Save Cancel             |

| EICERT » Change Password                                        |                        |
|-----------------------------------------------------------------|------------------------|
| <u>User Manual</u>                                              | CHANGE PASSWORD        |
| MY ACCOUNT                                                      | Password:              |
| ⇔ dkmills<br>⇔ Logoff                                           | New Password:          |
| <ul> <li>⇔ Update Account</li> <li>⇔ Change Password</li> </ul> | Confirm New Password:  |
| MY PROFILE                                                      | Change Password Cancel |

and then confirm your password selection. Click on "Change Password" below the words "Confirm New Password" to save your change.

# Forgotten Password

| LOG ON                              |                                                  | If you should type in the wrong password   |
|-------------------------------------|--------------------------------------------------|--------------------------------------------|
| User Name:                          | dkmills                                          | log on, you will<br>receive an error       |
| Password:                           |                                                  | message. If you                            |
| Your logo                           | on attempt was not successful. Please try again. | have forgotten your password,              |
|                                     | Log On                                           |                                            |
| <u>Create a new</u><br>Forgot Passv | <u>r Account</u><br>vord                         | A hyperlink to                             |
|                                     |                                                  | retrieve your<br>password is<br>available. |

Click on "Forgot Password" to start the process which will allow you to reset your password.

|                                          | FORGOT YOUR        | PASSWORD?                                |
|------------------------------------------|--------------------|------------------------------------------|
| Enter your username<br>and press submit. | Ente<br>User Name: | r your User Name to reset your password. |

| FORGOT YOU                         | R PASSWORD?                                                                                  |                                                    |
|------------------------------------|----------------------------------------------------------------------------------------------|----------------------------------------------------|
| User Name:<br>Question:<br>Answer: | Answer the following question to receive your new password.<br>dkmills<br>What color is sky? | You will be<br>asked your<br>security<br>question. |
|                                    | Submit                                                                                       |                                                    |

|                                                      | FORGOT YOU              | R PASSWORD?                                                                                  |        |
|------------------------------------------------------|-------------------------|----------------------------------------------------------------------------------------------|--------|
| Enter the answer<br>to your security<br>question and | User Name:<br>Question: | Answer the following question to receive your new password.<br>dkmills<br>What color is sky? |        |
| press submit.                                        | Answer:                 | Azure                                                                                        |        |
|                                                      |                         |                                                                                              | Submit |

You will be sent an email which includes a link to reset your password. If the email you originally used to set up the account is no longer in use, please contact David Mills (808) 371-6593 or david.mills@dbhds.virginia.gov.

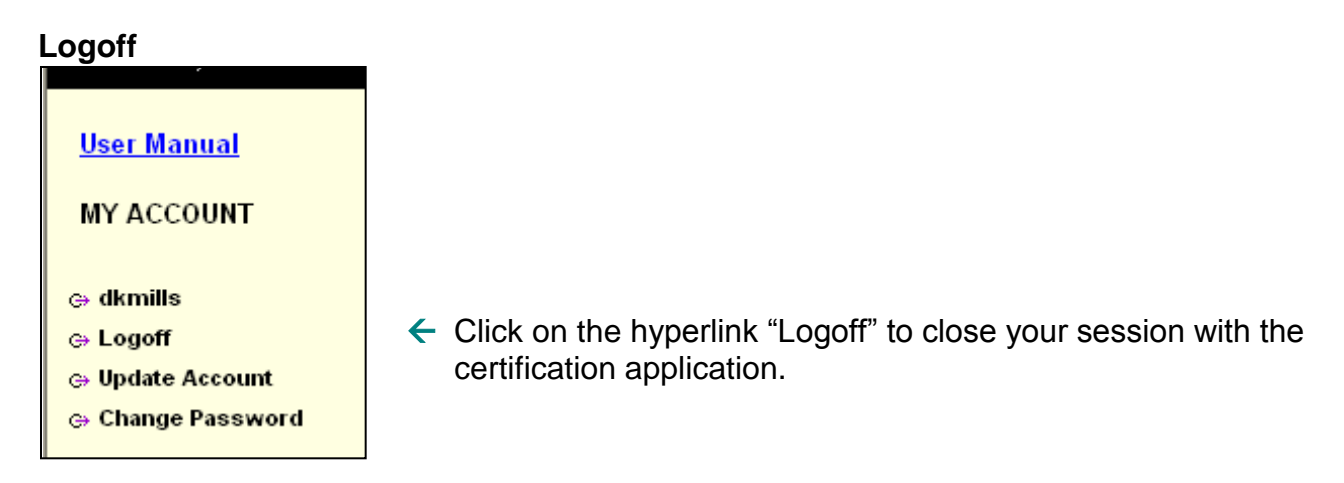

### **My Profile**

### **Demographic Information**

The next step in creating an account is to complete the Demographic Information.

| EICERT » Demographic Information |                     |                           |                   |                                      |
|----------------------------------|---------------------|---------------------------|-------------------|--------------------------------------|
| <u>User Manual</u>               | DEMOGRAPHIC I       | NFORMATION                |                   |                                      |
| MY ACCOUNT                       | Enter your first, n | niddle, and last names as | they appear on yo | ur license/certification             |
| ⇔ dkmills                        | First Name          | David                     | Primary Phone     |                                      |
| ⇔ Logoff                         | Middle Name         |                           | Alternate Phone   |                                      |
| ⇔ Change Password                | Last Name           | Mills                     | Confidential Fax  |                                      |
| MY PROFILE                       | Preferred Name      |                           | Email             | david.mills@co.dmhmrsas.virginia.gov |
| c: Demographic Information       | Mailing Address     |                           |                   |                                      |
| Agency Information               |                     |                           |                   |                                      |
| Disciplines & Qualifications     |                     | City                      | State             | Zip Code                             |
| MY APPLICATIONS                  |                     |                           |                   | Save Cancel                          |

|           | ·····, ······, ······················· | in noonloop oortin |                    |                     |
|-----------|----------------------------------------|--------------------|--------------------|---------------------|
| First     | David                                  | Primary            |                    | Primary Phone is    |
| ame       |                                        | Phone              | required.          |                     |
| /liddle   |                                        | Alternate          |                    | 7                   |
| lame      |                                        | Phone              |                    |                     |
| ast       | Mills                                  | Confidential       |                    |                     |
| lame      |                                        | Fax                |                    |                     |
| Preferred |                                        | Email              | david.mills@co.dmh | mrsas.virginia.gov  |
| lame      |                                        | -                  |                    |                     |
| /lailing  | 1220 Bank Street                       |                    |                    |                     |
| Address   |                                        |                    |                    |                     |
|           |                                        | State              | Zi                 | o Code is required. |
|           | City is required.                      | is required.       |                    |                     |
|           | City                                   | State              | Zip Code           |                     |
|           |                                        |                    |                    |                     |

Complete the information requested on the screen and click on the word "Save". Note that in this screenshot, all required fields have been identified by red text. The fields Middle Name, Alternate Phone, Confidential Fax and Preferred Name are not required.

After entering the rest of the information on the screen, click on "Save" to continue. When entering the address, if you enter the zip code first it will automatically populate the city and state fields

| With the                |                                                                                       |                  |                  |                                      |  |  |  |
|-------------------------|---------------------------------------------------------------------------------------|------------------|------------------|--------------------------------------|--|--|--|
| information             | DEMOGRAPHIC INFORMATION                                                               |                  |                  |                                      |  |  |  |
| completed, it is        | Enter your first, middle, and last names as they appear on your license/certification |                  |                  |                                      |  |  |  |
| time to create          | First Name                                                                            | David            | 8043716593       |                                      |  |  |  |
| Agency<br>Polationships | Middle Name                                                                           |                  | Alternate Phone  |                                      |  |  |  |
| itelationships.         | Last Name                                                                             | Mills            | Confidential Fax | 8043717959                           |  |  |  |
|                         | Preferred Name                                                                        |                  | Email            | david.mills@co.dmhmrsas.virginia.gov |  |  |  |
|                         | Mailing Address                                                                       | 1220 Bank Street |                  |                                      |  |  |  |
|                         |                                                                                       | Richmond         | VA               | 23219                                |  |  |  |
|                         |                                                                                       | City             | State            | Zip Code                             |  |  |  |
|                         |                                                                                       |                  |                  | Save Cancel                          |  |  |  |

### **Agency Relationship**

First click on the words "Agency Information" to complete this section of your profile.

Click on the green plus to create a relationship.

AGENCY INFORMATION

Agency Relationships (+) Add a new Agency Relationship.

You must create a relationship with each local system for which you provide services.

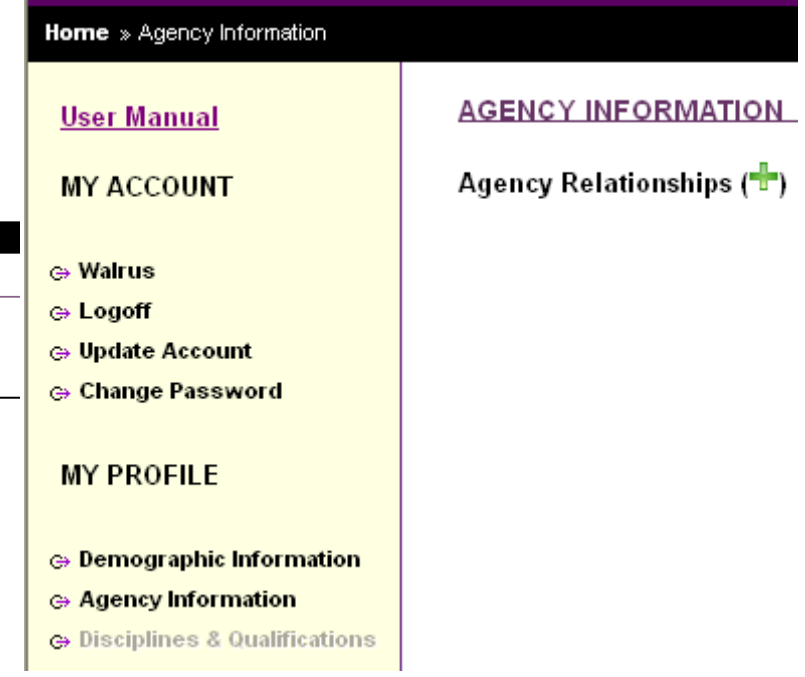

The following list matches each local infant & Toddler Connection System and their corresponding lead agency.

| Infant & Toddler Connection of | Lead Agency                                  |
|--------------------------------|----------------------------------------------|
| Alexandria                     | Alexandria CSB                               |
| Arlington                      | Public Health Division, Dept. Human Services |
|                                | Arlington                                    |
| Chesapeake                     | Chesapeake CSB                               |
| Chesterfield                   | Chesterfield CSB                             |
| Crater District                | District 19 CSB                              |
| Cumberland Mountain            | Cumberland Mountain CSB                      |
| Danville-Pittsylvania          | Danville- Pittsylvania CSB                   |
| DILENOWISCO                    | PD1 Behavioral Health Services               |
| Fairfax-Falls Church           | Fairfax CSB                                  |
| Goochland-Powhatan             | Goochland-Powhatan CSB                       |
| Hampton-Newport News           | City of Hampton                              |
| Hanover                        | Hanover County Public Schools                |
| Harrisonburg/Rockingham        | Harrisonburg-Rockingham CSB                  |
| Henrico-Charles City-New Kent  | Henrico Area Mental Health and Retardation   |
|                                | Services Board                               |
| Loudoun                        | Loudoun CSB                                  |
| Middle Peninsula-North Neck    | Middle Peninsula-Northern Neck CSB           |
| Mount Rogers                   | Mount Rogers CSB                             |
| Norfolk                        | Norfolk CSB                                  |
| Portsmouth                     | Portsmouth CSB                               |

| Infant & Toddler Connection of | Lead Agency                              |
|--------------------------------|------------------------------------------|
| Prince William, Manassas and   | Prince William County CSB                |
| Manassas Park                  | -<br>-                                   |
| Rappahannock-Rapidan           | Rappahannock-Rapidan CSB                 |
| Southside                      | Southside CSB                            |
| the Alleghany-Highlands        | Alleghany Highlands CSB                  |
| the Blue Ridge                 | Region Ten CSB                           |
| the Eastern Shore              | Eastern Shore CSB                        |
| the Heartland                  | Longwood University                      |
| the Highlands                  | Highlands CSB                            |
| the New River Valley           | Radford University                       |
| the Piedmont                   | Piedmont CSB                             |
| the Rappahannock Area          | Rappahannock Area CSB                    |
| the Roanoke Valley             | Virginia Department of Health - Roanoke  |
|                                | District                                 |
| the Rockbridge Area            | Rockbridge Area CSB                      |
| Valley                         | Augusta County Public Schools            |
| Virginia Beach                 | Virginia Beach CSB - Department of Human |
|                                | Services                                 |
| Western Tidewater              | City of Franklin                         |
| Williamsburg*James City*York   | Colonial CSB                             |
| Poqouson                       |                                          |
|                                |                                          |

You must also create a relationship for all agencies for which you work.

If the agency you are searching is not listed, select "<New Agency>" from the list to add the agency.

| Home » Agency Information                  |                              |                                                                                                    |  |  |
|--------------------------------------------|------------------------------|----------------------------------------------------------------------------------------------------|--|--|
| <u>User Manual</u>                         | AGENCY INFORMATION           |                                                                                                    |  |  |
| MY ACCOUNT                                 | Agency Relationships (*****) |                                                                                                    |  |  |
| ⇔ Walrus                                   | Agoney                       |                                                                                                    |  |  |
| ⇔ Logoff                                   | Agency                       | Select an agency 👻                                                                                                    |  |  |
| ⇔ Update Account                           | Start Date                   | Select an agency                                                                                                    |  |  |
| ⇔ Change Password                          | otart Date                   | Albemarie Therapy (Charlottesville)                                                                                                    |  |  |
| MY PROFILE                                 | End Date                     | Blue Ridge Behavioral Healthcare (Roanoke)<br>Center for Pediatric Therapies (Danville)<br>City of Hampton (Hampton)                    |  |  |
| 🕀 Demographic Information                  |                              | Fairfax County (Fairfax)<br>Healing Touch Therapy, Inc. (Clintwood)                                                                     |  |  |
| ⇔ Agency Information                       |                              | Henrico Mental Health and Mental Retardation Services (Glen Allen)                                                                      |  |  |
| 🕀 Disciplines & Qualifications             |                              | Longwood University (Farmville)                                                                                                    |  |  |
| MY APPLICATIONS                            |                              | Loudon CSB (Loudon)<br>Rehab Associates (Richmond)<br>Richmond Children's Therapy (Richmond)<br>Virginia Department of Health (Roanoke) |  |  |
| ⇔ Practitioner Certification<br>Procedures |                              | Virgnia Beach Government (Virginia Beach)<br>We Care (Richmond)                                                                         |  |  |
| ⇔ Create New Application                   |                              | <new agency=""></new>                                                                                                    |  |  |
| ⇔ View Application History                 |                              |                                                                                                    |  |  |

Click on the dropdown arrow to scroll through all of the agencies and local Infant & Toddler Connection Systems that have been entered into the database. Note that agencies are listed with the agency name as well as the city in which the office resides. Note that relationships have an associated city with them. Two agencies

with the same name but having offices in will be identified separately by their city of location. If the agency you work with has offices in several cities, be certain you select the correct agency and city.

Be certain to select the correct agency and city as appropriate

| AGENCY INFORM   | MATION                    |               |                   |
|-----------------|---------------------------|---------------|-------------------|
|                 | Enter your name if you ar | re an indepen | dent practitioner |
| Agency Name     |                           |               |                   |
| Web Site        |                           |               |                   |
| Phone Number    |                           | NPI           |                   |
| Fax Number      |                           | API           |                   |
| Mailing Address |                           |               |                   |
|                 |                           |               |                   |
|                 | City                      | State         | Zip Code          |
|                 |                           |               | Save Cancel       |

This is the information necessary to add a new agency to the list. Once this information has been entered and saved it can only be edited by an administrator.

It is recommended that agencies with multiple personnel coordinate the entry of agency information so that the appropriate phone/fax/address information is entered by one person before the rest of the agency staff so that

subsequent staff from that agency has the accurate choice from the list.

If you as a practitioner operate as an individual, enter yourself as an agency.

Agencies with multiple offices or locations may create individual entries for each satellite office. These agencies will be identified on the agency dropdown list as [[Agency Name (city/county location)]]. Once saved, new agency information will be added to the dropdown list and be available statewide for providers seeking certification.

After completing the form, click "Save" to add the agency to the list. If a required field is left blank, it will be marked by a message in red. For agency information, all fields are required with the exception of web site and fax number. In addition, each agency must have a National Provider Identification (NPI) or Alternate Provider Identification (API) number.

Providers must establish an agency relationship for each agency they work for as well as for each local Infant & Toddler Connection system in which they plan to provide services. Individuals hired directly by one local Infant & Toddler Connection system need only establish an agency relationship with the system they work for.

| Agency     | Alberr | narle 1 | Therap | y (Cha  | arlottes |
|------------|--------|---------|--------|---------|----------|
| Start Date |        |         |        |         |          |
| End Date   | •      | Ju      | ne, 20 | 009 🔸   |          |
|            | Mo     | Tu      | We     | Th      | Fr       |
|            | 25     | 26      | 27     | 28      | 29       |
|            | 1      | 2       | 3      | 4       | 5        |
|            | 8      | 9       | 10     | 11      | 12       |
|            | 15     | 16      | 17     | 18      | 19       |
|            | -      | Today:  | June 1 | 6, 2009 | 1        |
|            |        |         |        |         |          |

establishment of an agency relationship. Individuals who are seeking certification but have not yet been hired by an agency should enter themselves as an agency.

### **Disciplines and Qualifications**

| User Manual                    | DISCIPLINES & QUALIFICATIONS |                                                              |
|--------------------------------|------------------------------|--------------------------------------------------------------|
| MY ACCOUNT                     | Disciplines (🖶)              | Once demographic and agency information have been completed, |
| ⇔ dkmills                      |                              | you must log your disciplines and                            |
| ⇔ Logoff                       |                              | qualifications. Click on the words                           |
| ⇔ Update Account               |                              | "Disciplines & Qualifications" to                            |
| Ghange Password                |                              | open that tab. Then, click the                               |
|                                |                              | green "+" next to disciplines.                               |
| MY PROFILE                     |                              |                                                              |
|                                |                              |                                                              |
| Demographic Information        |                              |                                                              |
| Agency Information             |                              |                                                              |
| ⇔ Disciplines & Qualifications |                              |                                                              |
|                                |                              |                                                              |

The discipline selection tool will open.

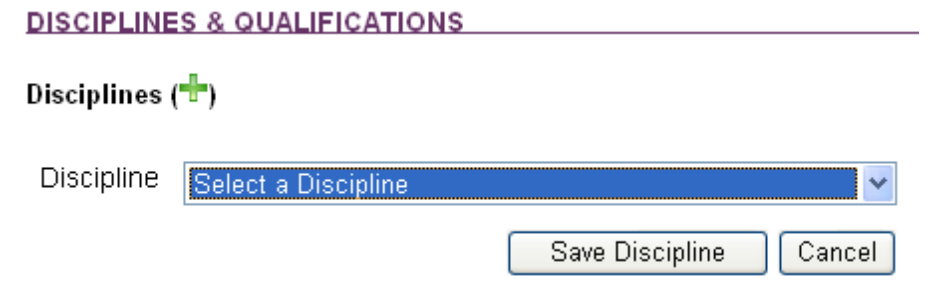

Click on the drop down arrow to reveal the list of disciplines.

| inia Departr   | Educator of the Visually Impaired<br>Educators - including Early Childhood Special Education<br>Family and Consumer Science Professional<br>Family Therapist<br>Licensed Practical Nurse |  |  |  |
|----------------|----------------------------------------------------------------------------------------------------|--|--|--|
| lental Re      | Music Therapist                                                                                                    |  |  |  |
| buse Ser       | Nurse - includes Registered Nurse and Nurse Practitioner<br>Occupational Therapist                                                                                                    |  |  |  |
|                | Occupational Therapy Assistant                                                                                                    |  |  |  |
|                | Orientation and Mobility Specialist                                                                                                    |  |  |  |
|                | Phγsical Therapist                                                                                                    |  |  |  |
|                | Physical Therapy Assistant                                                                                                    |  |  |  |
| DISCIPLINE     | Physician                                                                                                    |  |  |  |
|                | Psychologist – including Clinical psychologist                                                                                                    |  |  |  |
| Disciplines (' | Psychologist, Applied                                                                                                    |  |  |  |
|                | Psychologist, School                                                                                                    |  |  |  |
| Dissipling     | Social Worker – including Licensed Social Worker                                                                                                    |  |  |  |
| Discipline     | Social Worker Licensed Clinical                                                                                                    |  |  |  |

### DISCIPLINES & QUALIFICATIONS

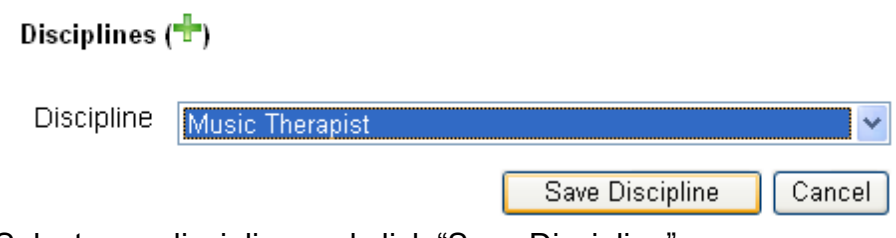

Select your discipline and click "Save Discipline"

|   | DISCIPLINES & Q    | UALIFICATIONS         |               | -                                |
|---|--------------------|-----------------------|---------------|----------------------------------|
|   | Disciplines (🕂)    |                       |               |                                  |
|   | Discipline         |                       |               |                                  |
|   | Music Therapist    | <u>Qualifications</u> | <u>Delete</u> |                                  |
| T | o add a qualificat | ion to your disc      | ipline, cl    | ick on the word "Qualifications" |
|   | Dissipling         |                       |               |                                  |

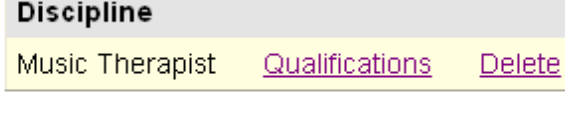

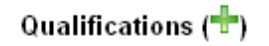

Click on the green plus to add a qualification

| Qualifications (🕂) |                        |        |
|--------------------|------------------------|--------|
| Qualification      | Select a Qualification | ~      |
| License Number     |                        |        |
| Expiration Date    |                        |        |
|                    | Save Qualification     | Cancel |

Click the drop down box to select your qualification. All qualifications must have an associated discipline.

| Select the applo      | phate qualification for your discipline.                                                                                          |
|-----------------------|----------------------------------------------------------------------------------------------------|
| Microsoft Internet Ex | Select a Qualification                                                                                                    |
| ls Help               | Cert Orientation and Mobility Specialists cert from the Academy for Cert of Vision Rehab and Ed Prof                              |
|                       | Certification as Noise Alde by the Virginia Doard of Noising<br>Certification by Board of Certification for Music Therapy (MT BC) |
|                       | Certification by Board of Certification for Mosic merapy (M1-BC)                                                                  |
|                       | Emplini VA El an/after 7/1/19: Cert thru Am Assoc of Family & Consumer Sciehuman dev & fam studies                                |
|                       | Employed in VA Batt C system hafres 7/1/09: Cat through Am Assoc of Family and Consumer Sciences                                  |
| inia Denartment       | GED High School Dringer of Dellarge Degree                                                                                        |
| antol Deterre         | Licensure as Applied Psychologiet by Virginia Board of Psychology                                                                 |
| iental Retarc         | Licensure as Clinical Psychologist by Virginia Board of Psychology                                                                |
| buse Service          | Licensure as Licensed Clinical Social Worker by the Virginia Board of Social Work                                                 |
|                       | Licensure as Licensed Professional Counselor by the Virginia Board of Counseling                                                  |
|                       | Licensure as Licensed Social Worker by the Virginia Board of Social Work                                                          |
|                       | Licensure as Marriage and Family Therapist by the Virginia Board of Counseling                                                    |
|                       | Licensure as Occupational Therapist Assistant by the Virginia Board of Medicine                                                   |
| DISCIPLINES & QU      | Licensure as Occupational Therapist by the Virginia Board of Medicine                                                             |
|                       | Licensure as Physical Therapist Assistant by the Virginia Board of Physical Therapy                                               |
| Disciplines (🖶)       | Licensure as Physical Therapist by the Virginia Board of Physical Therapy                                                         |
| • • • •               | Licensure as Practical Nurse by the Virginia Board of Nursing                                                                     |
| Dissipling            | Licensure by the Virginia Board of Nursing as a registered nurse or as a nurse practitioner                                       |
| Discipline            | Licensure in Audiology by the Board of Audiology and Speech-Language Pathology                                                    |
| Music Therapist       | Licensure in Medicine or Osteopathic Medicine by the Virginia Board of Medicine                                                   |
|                       | Licensure in Speech-Language Pathology by the VA Board of Audiology and Speech-Language Pathology                                 |
|                       | Licensure with an endorsement as a School Counselor (pre K – 12) through VA Bd of Educ                                            |
| Qualifications (🎌)    | Licensure with an endorsement in Special Ed - Early Childhood (birth-5) through VA Bd of Educ                                     |
|                       | Licensure with endorsement as a school social worker through the Virginia Board of Education                                      |
| Qualification         | Licensure with endorsement in Career and Tech Ed-Family and Consumer Sciences thru VA Bd of Educ                                  |
| addinication          | Licensure with endorsement in Early/Primary Education (PreK – 3) through VA Bd of Educ                                            |
| License Number        | Licensure with endorsement in School Psychology through the Virginia Board of Education                                           |
| LICENSE NUMBER        | Licensure with endorsement in Special Ed - Hearing Impairments (pre K-12) through the VA Bd of Educ                               |
| Expiration Data       |                                                                                                    |
| Expiration Date       |                                                                                                    |
|                       |                                                                                                    |

Select the appropriate qualification for your discipline.

Save Qualification Cancel

To complete the qualification, enter in your license number and the date of expiration when applicable.

| Qualifications (👘) |                                                                   |                    |        |
|--------------------|-------------------------------------------------------------------|--------------------|--------|
| Qualification      | Certification by Board of Certification for Music Therapy (MT-BC) |                    | *      |
| License Number     | 123456789                                                         |                    |        |
| Expiration Date    | 6/2/2011                                                          |                    |        |
|                    |                                                                   | Save Qualification | Cancel |

Then click on "Save Qualification".

Take care when entering your information. Certification Review Specialists will not be able to edit your information. Incorrect dates, numbers or qualification selections will delay your approval until you have made all appropriate corrections.

Once selected, a qualification may be edited or deleted

| • | Qualifications (🕂)                                                     |                |                 |        |
|---|------------------------------------------------------------------------|----------------|-----------------|--------|
|   | Qualification                                                          | License Number | Expiration Date |        |
|   | Edit Certification by Board of Certification for Music Therapy (MT-BC) | 123456789      | 06/02/2011      | Delete |

Edit your qualification by recording the new expiration date in place of the existing date when your expiration date changes. Delete the qualification when it is no longer valid.

Deleting a discipline will delete both the discipline as well as any associated qualifications.

A practitioner may select as many disciplines and qualifications as appropriate.

All disciplines must have appropriate qualification selected.

Disciplines (🖶)

| Discipline                       |                       |               |
|----------------------------------|-----------------------|---------------|
| Audiologist                      | <u>Qualifications</u> | <u>Delete</u> |
| Music Therapist                  | <u>Qualifications</u> | <u>Delete</u> |
| Occupational Therapist           | <u>Qualifications</u> | <u>Delete</u> |
| Social Worker, Licensed Clinical | <u>Qualifications</u> | <u>Delete</u> |

Each qualification must be appropriate to its associated discipline.

### A Special Note about Qualifications for the Service Coordinator Discipline

"GED, High School Degree or college degree" is the qualification associated with the service coordinator discipline in this application. However, more specific information is required in order to determine if applicants meet the specific requirements listed in the Code of Virginia (12VAC35-220). Therefore, applicants applying for Initial Case Manager Certification who do not already have an EI Professional Certification or are not currently certified as an EI Specialist with a discipline of OT Assistant, PT Assistant or Nurse must submit additional information to the Infant & Toddler Connection of Virginia. Individuals without those current certifications, but who have a college degree must send a copy of their diploma documenting their degree in one of the following fields:

a. An undergraduate degree in any of the following fields:

- Allied health, including rehabilitation counseling, recreation therapy, occupational therapy, physical therapy, or speech or language pathology;
- Child and family studies;
- Counseling;
- Early childhood;
- Early childhood growth and development;
- Early childhood special education;
- Human development;
- Human services;
- Music Therapy;
- Nursing;
- Psychology;
- Public health;
- Social work;
- Special education hearing impairments;
- Special education visual impairments; or
- Other related field or interdisciplinary studies approved by the department.
- b. An associate degree in a related field such as occupational therapy assistant, physical therapy assistant, or nursing.

### If the diploma does not list the field of study, then the applicant must send a copy of their transcript which does list the field of study and the awarding of the degree.

For applicants whose educational qualification is a high school diploma, GED or degree in an unrelated field (i.e., a field not listed above), applicants must submit the following:

- c. A copy of their high school diploma, GED or college degree AND
- d. Documentation of a total of three years full time experience coordinating direct services to children and families and implementing individual service plans. Direct services address issues related to developmental and physical disabilities, behavioral health or educational needs, or medical conditions. Experience may include supervised internships, practicums, or other field placements. Documentation can be a letter from a former employer specifying dates of

employment, job responsibilities, hours/week; or a resume listing employment history including dates of employment, hours/week and contact information for the Human Resources department for each job. Documentation is to be provided on the Experience Log (http://www.infantva.org/documents/forms/3148eEI-CMEL.pdf).

<u>Fax to</u>: Irene Scott/Beth Tolley at **804-371-7959**, or <u>Email to</u>: <u>Irene.Scott@dbhds.virginia.gov</u> and <u>beth.tolley@dbhds.virginia.gov</u>

### **My Applications**

### **Create New Application**

Once Demographic, Agency and Disciplines & Qualifications have been completed you may apply for certification. Do not apply for initial certification until you have completed all four training requirements. If you are applying for certification as an early intervention case manager, you must also have successfully completed the Service Coordination and Targeted Case Management training module

EARLY INTERVENTION CERTIFICATION APPLICATION

Early Intervention Certification Requested (🖶)

|                    | 🔿 Initial 🛛 Renewal         |
|--------------------|-----------------------------|
| Certification Type | Select a Certification Type |
|                    | Save Certification Cancel   |
|                    | Next Cancel                 |

If this is your first application for certification, select the radio button to the left of "Initial".

💿 Initial 🛛 🔘 Renewal

Then select your certification type and click on "Save Certification" A list of disciplines with their certification type (qualifications) along with their scope of responsibilities may be found here: <u>http://www.infantva.org/documents/ovw-cc-El-</u> <u>PractitionerQual.pdf</u> Early Intervention Certification Requested (+)

|                    | ⊙ Initial    | ⊂Renewal            |        |
|--------------------|--------------|---------------------|--------|
| Certification Type | Early Interv | ention Professional | *      |
|                    |              | Save Certification  | Cancel |

Once your certification has been saved, document the trainings completed by clicking on "Requirements"

EARLY INTERVENTION CERTIFICATION APPLICATION

Early Intervention Certification Requested (🖶)

Certification Type

Initial Early Intervention Professional Requirements Delete

You will need to edit each training activity.

EARLY INTERVENTION CERTIFICATION APPLICATION

Early Intervention Certification Requested (+)

**Certification Type** 

Initial Early Intervention Professional Requirements Delete

**Required Continued Education Activities** 

|             | Training                  | Date Competency Test Passed |
|-------------|---------------------------|-----------------------------|
| <u>Edit</u> | Child Development         |                             |
| <u>Edit</u> | Family Centered Services  |                             |
| <u>Edit</u> | Practitioner Requirements |                             |
| <u>Edit</u> | Service Pathway           |                             |
|             |                           |                             |

Next

Cancel

Click on the word "Edit" to enter your specific data.

### **Required Continued Education Activities**

|               | Training                  | Date Competency Test Passed |
|---------------|---------------------------|-----------------------------|
| Update Cancel | Child Development         | 6/2/2009                    |
| Edit          | Family Centered Services  |                             |
| Edit          | Practitioner Requirements |                             |
| Edit          | Service Pathway           |                             |
|               |                           |                             |

| Next |  | Cancel |
|------|--|--------|
|------|--|--------|

Enter the date you passed the training activity. The date you enter must match the date on the certificate generated from your successful completion of the module. Click on the word "Update" to save your training activity date.

For initial certification, complete this data entry for all four required training activities. Required Continued Education Activities

|             | Training                  | Date Competency Test Passed |
|-------------|---------------------------|-----------------------------|
| <u>Edit</u> | Child Development         | 06/01/2009                  |
| <u>Edit</u> | Family Centered Services  | 06/18/2009                  |
| <u>Edit</u> | Practitioner Requirements | 06/07/2009                  |
| <u>Edit</u> | Service Pathway           | 06/03/2009                  |

| Next | Cancel |
|------|--------|
|------|--------|

Once all training activities have been entered click the "Next" button.

### **Assurances and Acknowledgements**

Assurances

|                                                                                                    | No Y | es |
|----------------------------------------------------------------------------------------------------|------|----|
| I have read, understand and agree to abide by Part C Regulations and Virginia Part C requirements including the Infant & Toddler Connection of Virginia Practice Manual.                                                                                                    | 0    | 0  |
| I understand that I may not, and agree that I will not provide early intervention services in Virginia after<br>October 1, 2009 until I have been notified that my application for certification/re-certification has been<br>approved by the Infant & Toddler Connection of Virginia.                                                                                | 0    | 0  |
| I understand that I must coordinate early intervention services I provide with each child's service coordinator/IFSP team.                                                                                                    | 0    | 0  |
| I understand that I must establish a contract or otherwise arrange for services with a local lead agency if necessary to allow for exchange of Part C funds, unless I am an employee or contractor with a provider agency that contracts with or otherwise arranges for services with a local lead agency as necessary for exchange of Part C Funds.                  | 0    | 0  |
| I understand that I must provide to the Part C System (Local Lead Agency or State Lead Agency) revenue<br>information and other data required by the Part C System for children within the Part C system for whom I<br>provide services (unless I am an employee or contracted with a provider agency that provides this<br>information for me to the Part C System). | 0    | 0  |
| I understand that Part C funds are used only as "payor of last resort" and to meet this requirement,<br>services must be provided by providers in the family's payor network unless there are no available<br>providers in their network.                                                                                                    | 0    | 0  |
| The information I have provided is complete and accurate.                                                                                                    | 0    | 0  |

Carefully read and click "Yes" by each of the assurances. With any no selection, you will not be permitted to apply for certification.

Carefully read the Acknowledgements and type your name in the signature box. Enter the date you complete this part of the application.

### Acknowledgements

I understand that I must retain documentation of my successful completion of the training requirements for this certification until the issuance of my renewal certification.

I understand that in order to bill Medicaid and other third party payors I must complete the application process required by Medicaid and other third party payors or establish a relationship with an agency that will do the billing for my services.

I understand that once I am certified as a practitioner for the Infant & Toddler Connection of Virginia, my name, credentials, business contact information, locations served, general work schedule, and professional areas of interest and expertise will be made public.

I understand the early intervention rate incorporates the total cost of providing the face-to-face service including travel time and costs, documentation, supervision, training, billing, and support staff time, in addition to the personnel costs for the individual providing the direct service.

| ID ovid | <i>L</i> | Mil       | le i |
|---------|----------|-----------|------|
| Daviu   | r        | 1 4 1 1 1 | 10.  |

7/31/2009

Practitioner Signature

Signature Date

A typed signature serves as an electronic signature and will be accepted as a valid and binding signature.

Previous Submit

19

Cancel

### You may cancel or move to the previous screen at any time.

# Once you have signed and dated your application, press "Submit" 6/19/2009 David K. Mills 6/19/2009 Practitioner Signature Signature Date A typed signature serves as an electronic signature and will be accepted as a valid and binding signature. Previous Submit Cancel

Your application for early intervention certification has been successfully submitted to the Infant & Toddler Connection of Virginia. You will be notified when review of your application has begun.

### Print your application

Once you press submit, your application will be available at the Department of Behavioral Health and Developmental Services for review. You should receive an email within a few hours confirming that you have successfully completed your application. Click on "Print Your Application" to print a copy for your records

If you do not receive an email regarding your application submission, please return to the application and check the accuracy of your email. If your email was incorrect, you may need to correct it and reapply.

### **View Application History**

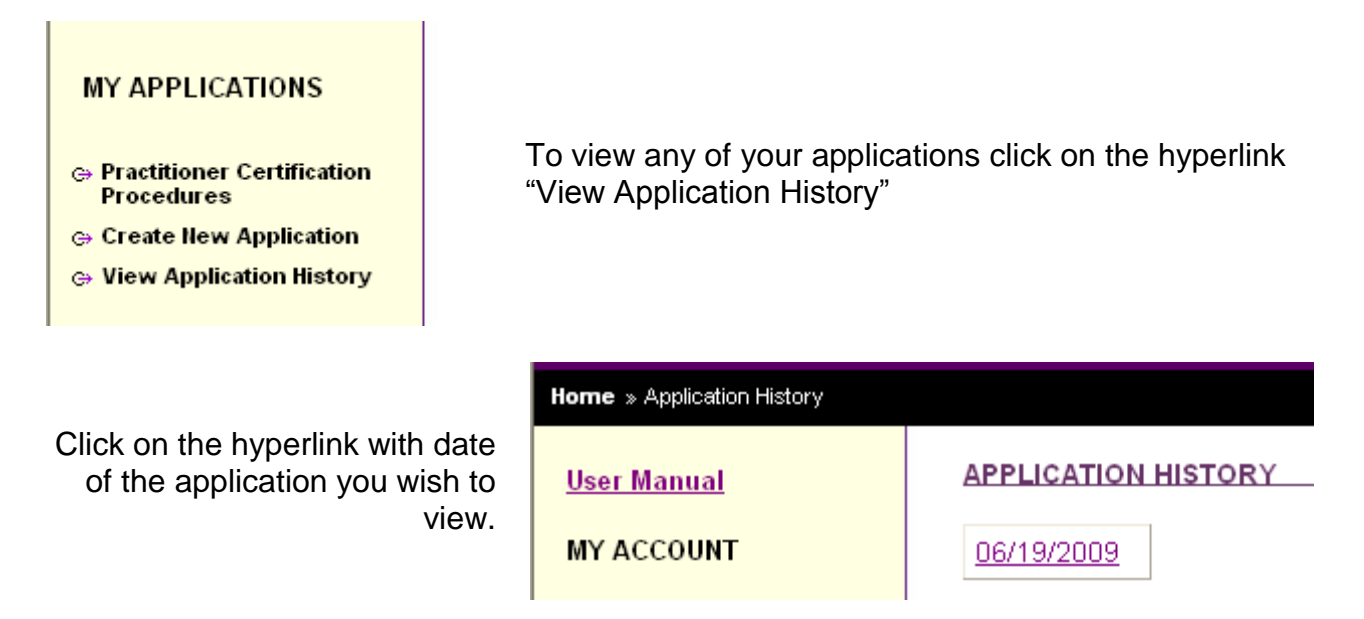

A window will open with your complete application:

History

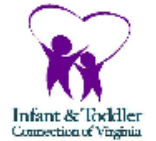

# Infant & Toddler Connection of Virginia Early Intervention Certification Application

## Section One: Demographic Information

### Practitioner Information

| David Mills                                               |                  |                       | 06/19/2009       |  |
|-----------------------------------------------------------|------------------|-----------------------|------------------|--|
| Applicant's Name (as it appears on license/certification) |                  | Preferred Name        | Application Date |  |
| (804) 371-6593                                            |                  |                       |                  |  |
| Primary Phone                                             | Alternate Phone  | Confidential Fax      |                  |  |
| david.mills@co.dmhmr                                      | sas.virginia.gov |                       |                  |  |
| Email                                                     |                  |                       |                  |  |
| 1220 Bank Street                                          |                  | Richmond, VA 23219    |                  |  |
| Mailing Address                                           |                  | City, State, Zip Code |                  |  |
|                                                           |                  | 143                   |                  |  |
|                                                           | Agency In        | formation             |                  |  |
| Albemarle Therapy                                         |                  | 01/01/2009            |                  |  |
| Agency Name                                               |                  | Start Date            | End Date         |  |
| ,                                                         |                  |                       |                  |  |

You may print your applications for your records. To go back to the application history, click on the hyperlink "History" in the top left corner of the screen.

### **Certification Renewal**

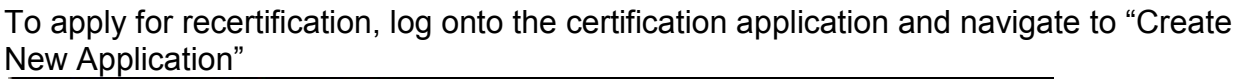

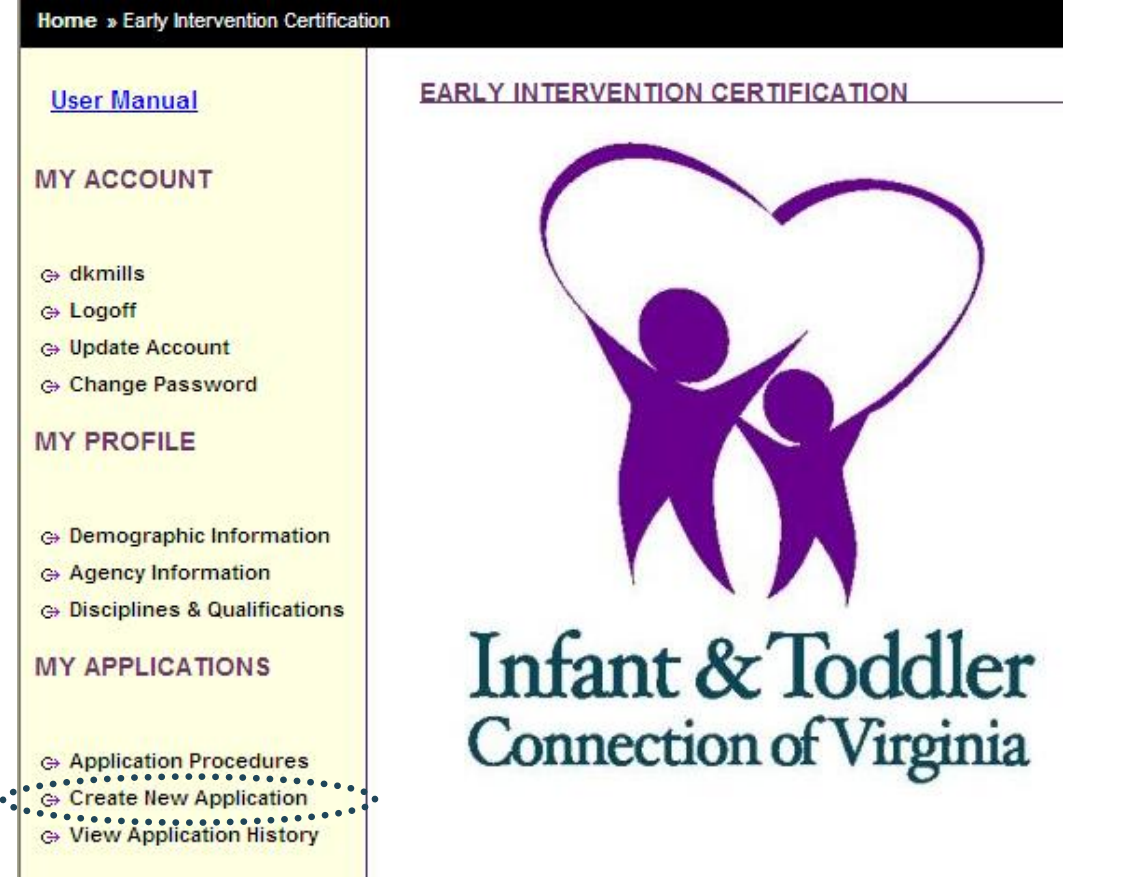

At the application page, click on the Renewal radio button. The screen will blink.

| <u>User Manual</u>                                                                                                    | EARLY INTERVENTION CERTIFICATION APPLICATION                                                                                                    |
|----------------------------------------------------------------------------------------------------|----------------------------------------------------------------------------------------------------|
| MY ACCOUNT                                                                                                    | Early Intervention Certification Requested (+)                                                                                                    |
| <ul> <li>⇔ dkmills</li> <li>⇔ Logoff</li> <li>⇔ Update Account</li> <li>⇔ Change Password</li> <li>MY PROFILE</li> </ul> | <ul> <li>Initial</li> <li>Renewal</li> <li>Certification Type</li> <li>Select a Certification Type</li> <li>Save Certification</li> <li>Cancel</li> </ul> |
| Demographic Information     G Agency Information                                                                         | Next Cancel                                                                                                    |

Then click "Next".

| <u>User Manual</u>                        | EARLY INTERVENTION CERTIFICATION APPLICATION   |
|-------------------------------------------|------------------------------------------------|
| MY ACCOUNT                                | Early Intervention Certification Requested (+) |
| ⇔ dkmills<br>⇔ Logoff<br>⇔ Update Account | ◯ Initial ⊙ Renewal                            |
| ⇔ Change Password<br>MY PROFILE           | Next Cancel                                    |

Once you click next, the screen will be populated with all of the certifications you currently hold. If you choose not to renew one or more certification, uncheck the box to the left of the certification. Please do not renew your granted service coordinator certification. That will be renewed as Early Intervention Case Manager. Also on the screen will be the current expiration date for your qualification. You must update this qualification if it is in the past.

EARLY INTERVENTION CERTIFICATION APPLICATION

| Certification Requested<br>(Uncheck if you do not wish to renew<br>either certificate.) | Disciplines & Qualifications Expiration Date<br>Please update if necessary. You may not apply for a<br>qualification are out of date. | renewal if your |
|-----------------------------------------------------------------------------------------|----------------------------------------------------------------------------------------------------|-----------------|
| Early Intervention Professional                                                         | GED, High School Diploma or College Degree                                                                                            |                 |
|                                                                                         | Certification by Board of Certification for Music Therapy (MT-BC)                                                                     | 5/24/2020       |
| Early Intervention Case Manager                                                         | GED, High School Diploma or College Degree                                                                                            |                 |
|                                                                                         | Certification by Board of Certification for Music Therapy (MT-BC)                                                                     | 5/24/2020       |

Once you have changed the dates and unchecked any certification you choose not to renew, click next.

In the next screen you will check the training certification to verify that you have met the continuing education requirements. You must also re-affirm the Assurances. These Assurances and Acknowledgements are the same as when you applied for initial certification.

| EARLY INTERVENTION CERTIFICATION APPLICATION |
|----------------------------------------------|
|                                              |
| Training Certification                       |
|                                              |

□ I certify that I have completed at least 30 hours of continuing learning activities that addresses one or more of the following: evidence based practices in early intervention services, changes in federal or state law, regulations or practice requirements, topics identified on personal development plan, training needed for new responsibilities related to early intervention services during the previous three years. The required written documentation of these activities is available upon request and will be maintained for three years following granting of this renewal certification.

Assurances

|                                                                                                    | No Y | es |
|----------------------------------------------------------------------------------------------------|------|----|
| I have read, understand and agree to abide by Part C Regulations and Virginia Part C requirements including the Infant & Toddler Connection of Virginia Practice Manual.                                                                                                    | 0    | 0  |
| I understand that I may not, and agree that I will not provide early intervention services in Virginia after<br>October 1, 2009 until I have been notified that my application for certification/re-certification has been<br>approved by the Infant & Toddler Connection of Virginia.                                                                       | 0    | 0  |
| I understand that I must coordinate early intervention services I provide with each child's service coordinator/IFSP team.                                                                                                    | 0    | 0  |
| I understand that I must establish a contract or otherwise arrange for services with a local lead agency if necessary to allow for exchange of Part C funds, unless I am an employee or contractor with a provider agency that contracts with or otherwise arranges for services with a local lead agency as necessary for exchange of Part C Funds.         | 0    | 0  |
| I understand that I must provide to the Part C System (Local Lead Agency or State Lead Agency) revenue information and other data required by the Part C System for children within the Part C system for whom I provide services (unless I am an employee or contracted with a provider agency that provides this information for me to the Part C System). | 0    | 0  |
| I understand that Part C funds are used only as "payor of last resort" and to meet this requirement,<br>services must be provided by providers in the family's payor network unless there are no available<br>providers in their network.                                                                                                    | 0    | 0  |
| The information I have provided is complete and accurate.                                                                                                    | 0    | 0  |

### Acknowledgements

I understand that I must retain documentation of my successful completion of the training requirements for this certification until the issuance of my renewal certification.

I understand that in order to bill Medicaid and other third party payors I must complete the application process required by Medicaid and other third party payors or establish a relationship with an agency that will do the billing for my services.

I understand that once I am certified as a practitioner for the Infant & Toddler Connection of Virginia, my name, credentials, business contact information, locations served, general work schedule, and professional areas of interest and expertise will be made public.

I understand the early intervention rate incorporates the total cost of providing the face-to-face service including travel time and costs, documentation, supervision, training, billing, and support staff time, in addition to the personnel costs for the individual providing the direct service.

|                                                                          | ]              |             |           |
|--------------------------------------------------------------------------|----------------|-------------|-----------|
| Practitioner Signature                                                   |                | Signatur    | e Date    |
| A typed signature serves as an electronic signature and will be accepted | as a valid and | d binding s | ignature. |
|                                                                          |                |             |           |
|                                                                          | Previous       | Submit      | Cancel    |

| I understand that Part C funds are used only as "payor of last resort" and to meet this requirement,<br>services must be provided by providers in the family's payor network unless there are no available<br>providers in their network. | 0 | ۲ |
|----------------------------------------------------------------------------------------------------|---|---|
| The information I have provided is complete and accurate.                                                                                                    | 0 | ۲ |

### Acknowledgements

I understand that I must retain documentation of my successful completion of the training requirements for this certification until the issuance of my renewal certification.

I understand that in order to bill Medicaid and other third party payors I must complete the application process required by Medicaid and other third party payors or establish a relationship with an agency that will do the billing for my services.

I understand that once I am certified as a practitioner for the Infant & Toddler Connection of Virginia, my name, credentials, business contact information, locations served, general work schedule, and professional areas of interest and expertise will be made public.

I understand the early intervention rate incorporates the total cost of providing the face-to-face service including travel time and costs, documentation, supervision, training, billing, and support staff time, in addition to the personnel costs for the individual providing the direct service.

David K. Mills

Practitioner Signature

A typed signature serves as an electronic signature and will be accepted as a valid and binding signature.

Previous Submit Cancel

7/16/2012

Signature Date

Once you have checked the Training Certification box verifying that met the continuing education requirements, clicked the radio buttons under yes for the Assurances typed your signature and entered the date, press Submit and the application is complete.

| Home » Early Intervention Certification | ion Application                                                                                                    |
|-----------------------------------------|----------------------------------------------------------------------------------------------------|
| <u>User Manual</u>                      | EARLY INTERVENTION CERTIFICATION APPLICATION                                                                                                    |
| MY ACCOUNT                              | Your application for early intervention certification has been successfully submitted to the Infant & Toddler Connection of Virginia. You will be notified when review of your application has begun. |
| o, dkmille                              | Print your application                                                                                                    |
| ⇔ Logoff                                |                                                                                                    |
| ⇔ Update Account                        |                                                                                                    |
| ⇔ Change Password                       |                                                                                                    |

You may then logoff. DBHDS staff will notify you once your application is processed.

### **Security Alert**

Please check with your agency's IT department or security officer before changing your computer's security settings.

Depending on your computer's security settings, you may see a message that pops up frequently as you are accessing the Certification Application. This security warning looks like this:

| Security                         | Information                                         | × |  |  |  |  |  |  |
|----------------------------------|-----------------------------------------------------|---|--|--|--|--|--|--|
| P                                | This page contains both secure and nonsecure items. |   |  |  |  |  |  |  |
|                                  | Do you want to display the nonsecure items?         |   |  |  |  |  |  |  |
| Yes <u>N</u> o <u>M</u> ore Info |                                                     |   |  |  |  |  |  |  |

To get rid of the warning, follow the steps below

- 1. When you receive the error message, click Yes.
- 2. In Internet Explorer, go to Tools, Internet Options, click the Security tab; make sure that in "Select a zone..." window that Internet is selected.
- 3. Click Custom Level and scroll down about half way to "Display mixed content" in the Miscellaneous section.
- 4. Change it from Prompt to Enable.
- 5. Click OK, Yes, and OK. The change should take effect immediately.

# Discipline, Qualifications & Scope of Responsibilities

|                                                                |                                                                                                    |        | Scope         | of Res         | sponsi                     | bilitie      |                         | Reimburse<br>ment                                                                      |   |   |
|----------------------------------------------------------------|----------------------------------------------------------------------------------------------------|--------|---------------|----------------|----------------------------|--------------|-------------------------|----------------------------------------------------------------------------------------|---|---|
| Discipline                                                     | Qualifications                                                                                                    | Screen | Elig.<br>Det. | Assess<br>ment | Direct<br>Child/<br>Family | Team-<br>ing | Super-<br>vise<br>Staff | Services                                                                               |   | 2 |
|                                                                | Early Inter                                                                                                    | ventio | on Pro        | ofessio        | onals                      |              |                         |                                                                                        |   |   |
| Board Certified Behavior<br>Analyst (BCBA)                     | Behavior Analyst licensed by the Virginia Department of Medicine and Board Certified                                                                                                    | Х      | Х             | Х              | Х                          | х            | Х                       | Developmental Services                                                                 |   | x |
| Nurse - Includes<br>Registered Nurse and<br>Nurse Practitioner | Licensure by the Virginia Board of Nursing as a registered nurse or Licensure by the Virginia Board of Nursing as a nurse practitioner                                                                                                    | х      | х             | x              | x                          | x            | x                       | Nursing Services, including<br>Developmental Services<br>Assistive Technology Services | х |   |
| Occupational Therapist                                         | Licensure as Occupational Therapist by the Virginia<br>Board of Medicine                                                                                                    | х      | Х             | Х              | х                          | Х            | Х                       | Occupational Therapy<br>Assistive Technology Services                                  | х |   |
| Physical Therapist                                             | Licensure as Physical Therapist by the Virginia Board of Physical Therapy                                                                                                    | Х      | Х             | Х              | Х                          | Х            | Х                       | Physical Therapy<br>Assistive Technology Services                                      | х |   |
| Speech-Language<br>Pathologist                                 | Licensure in Speech-Language Pathology by the<br>Virginia Board of Audiology and Speech-Language<br>Pathology                                                                                                    | х      | х             | x              | х                          | x            | х                       | Speech-Language Pathology<br>Assistive Technology Services                             | х |   |
| Certified Therapeutic<br>Recreation Specialist                 | Certification through the National Council on<br>Therapeutic Recreation Certification                                                                                                    | Х      | Х             | Х              | х                          | х            | Х                       | Developmental Services<br>Assistive Technology Services                                |   | х |
| Counselor: Licensed<br>Professional Counselor                  | Licensure as Licensed Professional Counselor by the<br>Virginia Board of Counseling                                                                                                    | Х      | Х             | Х              | Х                          | Х            | Х                       | Counseling Services                                                                    |   | х |
| School Counselor                                               | Licensure with an endorsement as a School Counselor<br>(pre K – 12) by the Virginia Board of Education                                                                                                    | Х      | Х             | Х              | Х                          | Х            | Х                       | Counseling Services                                                                    |   | х |
| Educators: Early<br>Childhood Special<br>Educator              | Licensure with an endorsement in Special Education -<br>Early Childhood (birth-5) by the Virginia Board of<br>Education                                                                                                    | х      | х             | x              | х                          | x            | х                       | Developmental Services<br>Assistive Technology Services                                |   | х |
| Educator                                                       | Licensure with endorsement in Early/Primary<br>Education (PreK – 3) or NK-4 by the Virginia Board of<br>Education<br>Licensure with endorsement in Career and Technical<br>Education-Family and Consumer Sciences by the<br>Virginia Board of Education<br>Technical Professional License in Career and Technical<br>Education-Family and Consumer Sciences by the<br>Virginia Board of Education | x      | x             | x              | х                          | x            | x                       | Developmental Services<br>Assistive Technology Services                                |   | x |
| Educator of the Hearing<br>Impaired                            | Licensure with endorsement in Special Education -<br>Hearing Impairments (pre K – 12) by the Virginia<br>Board of Education                                                                                                    | x      | х             | x              | x                          | x            | x                       | Developmental Services<br>Assistive Technology Services                                |   | x |

|                                                          | Qualifications                                                                                                    |                | Scope         | e of Re        | sponsi                     | bilitie      |                         | Reimburse<br>ment<br>Category                           |   |   |
|----------------------------------------------------------|----------------------------------------------------------------------------------------------------|----------------|---------------|----------------|----------------------------|--------------|-------------------------|---------------------------------------------------------|---|---|
| Discipline                                               |                                                                                                    | Screen         | Elig.<br>Det. | Assess<br>ment | Direct<br>Child/<br>Family | Team-<br>ing | Super-<br>vise<br>Staff | Services                                                | 1 | 2 |
| Educator of the Visually<br>Impaired                     | Licensure with endorsement in Special Education -<br>Visual Impairments (pre K – 12) by the Virginia Board<br>of Education                                                                                                    | х              | х             | х              | x                          | x            | х                       | Developmental Services<br>Assistive Technology Services |   | х |
| Family and Consumer<br>Science Professional              | Employed in Virginia's Part C system before July 1,<br>2009: Certification through the American Association<br>of Family and Consumer Sciences.<br>Employed on or after July 1, 2009: Certification with<br>successful completion of the concentration<br>examination in human development and family studies<br>through the American Association of Family and | x              | x             | x              | x                          | x            | x                       | Developmental Services<br>Assistive Technology Services |   | x |
| Family therapist                                         | Consumer Sciences.<br>Licensure as Marriage and Family Therapist by the                                                                                                    | Х              | Х             | X              | Х                          | X            | X                       | Family Counseling Services                              | - | x |
| Music Therapist                                          | Certification by Certification Board for Music Therapy                                                                                                    | х              | х             | х              | х                          | х            | х                       | Developmental Services                                  |   | х |
| Orientation and Mobility<br>Specialist                   | Certification by the National Blindness Professional<br>Certification Board as a National Orientation and<br>Mobility Certificant (NOMC); OR certification by the<br>Academy for Certification of Vision Rehabilitation and<br>Education Professionals (ACVREP) as a Certified<br>Orientation and Mobility Specialist (COMS)                                    | x              | х             | x              | x                          | x            | x                       | Vision Services<br>Assistive Technology Services        | - | x |
| Psychologist:<br>Clinical psychologist                   | Licensure as Clinical Psychologist by Virginia Board of<br>Psychology                                                                                                    | Х              | Х             | Х              | Х                          | Х            | Х                       | Psychological Services                                  |   | х |
| School psychologist                                      | Licensure with endorsement in School Psychology by<br>the Virginia Board of Education                                                                                                    | Х              | Х             | Х              | Х                          | Х            | Х                       | Psychological Services                                  |   | х |
| Applied psychologist                                     | Licensure as Applied Psychologist by Virginia Board of<br>Psychology                                                                                                    | Х              | Х             | Х              | Х                          | Х            | Х                       | Psychological Services                                  |   | х |
| Social Worker: Licensed<br>Clinical                      | Licensure as Licensed Clinical Social Worker by the Virginia Board of Social Work                                                                                                    | Х              | х             | Х              | Х                          | Х            | Х                       | Social Work Services                                    |   | х |
| School Social Worker                                     | Licensure with endorsement as a school social worker<br>by the Virginia Board of Education                                                                                                    | Х              | Х             | Х              | Х                          | Х            | Х                       | Social Work Services                                    |   | х |
|                                                          | Early Inte                                                                                                    | ervent         | ion S         | pecial         | ists                       |              |                         | -                                                       |   |   |
| Board Certified Assistant<br>Behavior Analyst<br>(BCaBA) | Assistant Behavior Analyst licensed by the Virginia<br>Department of Medicine and Board Certified                                                                                                    | X1             |               |                | X <sup>2</sup>             | x            |                         | Developmental Services                                  |   | x |
| Occupational Therapy<br>Assistant                        | Licensure as Occupational Therapist Assistant by the Virginia Board of Medicine                                                                                                    | X <sup>1</sup> |               |                | X <sup>2</sup>             | Х            |                         | Occupational Therapy<br>Assistive Technology Services   | x |   |

| Dissipling                      | Qualifications                                                                                                    |        | Scope         | of Res         | sponsi                     | bilities     | Gaurian                 | Reimburse<br>ment<br>Category                        |   |    |
|---------------------------------|----------------------------------------------------------------------------------------------------|--------|---------------|----------------|----------------------------|--------------|-------------------------|------------------------------------------------------|---|----|
| Discipline                      | Qualifications                                                                                                    | Screen | Elig.<br>Det. | Assess<br>ment | Direct<br>Child/<br>Family | Team-<br>ing | Super-<br>vise<br>Staff | Services                                             | 1 | 2  |
| Physical Therapist<br>Assistant | Licensure as Physical Therapist Assistant by the<br>Virginia Board of Physical Therapy                                                                                                    | X1     |               |                | X <sup>2</sup>             | х            |                         | Physical Therapy<br>Assistive Technology Services    | x |    |
| Certified Nursing Aide          | Certification as Nurse Aide by the Virginia Board of Nursing                                                                                                    | X1     |               |                | X <sup>2</sup>             | х            |                         | Nursing Services including<br>Developmental Services |   | х  |
| Early Intervention<br>Assistant | GED, High School Diploma or College Degree                                                                                                    | X1     |               |                | X <sup>2</sup>             | х            |                         | Developmental Services                               |   | х  |
| Licensed Practical Nurse        | Licensure as Practical Nurse by the Virginia Board of Nursing                                                                                                    | X1     |               |                | X <sup>2</sup>             | х            |                         | Nursing Services including<br>Developmental Services |   | х  |
| Licensed Social Worker          | Licensure as Licensed Social Worker by the Virginia<br>Board of Social Work                                                                                                    | $X^1$  |               |                | X <sup>2</sup>             | х            |                         | Social Work Services                                 |   | х  |
|                                 | Early Inter                                                                                                    | ventio | on Cas        | se Mar         | nager                      |              |                         |                                                      |   |    |
| Service Coordinator             | <ul> <li>A minimum of a bachelor's degree in any of the following fields:         <ul> <li>A Allied health, including rehabilitation counseling, recreation therapy, occupational therapy, physical therapy, or speech or language pathology;</li> <li>Child and family studies;</li> <li>Counseling;</li> <li>Early childhood;</li> <li>Early childhood growth and development;</li> <li>Early childhood special education;</li> <li>Human development;</li> <li>Human services;</li> <li>Music therapy;</li> <li>Nursing;</li> <li>Psychology;</li> <li>Public health;</li> <li>Social work;</li> <li>Special education - hearing impairments;</li> <li>Other related field or interdisciplinary studies approved by the State Lead Agency;</li> </ul> </li> <li>Man associate degree in a related field such as occupational therapy assistant, physical therapy assistant, or nursing; Or</li> <li>A high school diploma or general equivalency diploma, or an undergraduate degree in an unrelated field, plus three years' full-time</li> </ul> | X1     |               |                | X                          | x            | X <sup>3</sup>          | Service Coordination                                 | Γ | JA |

| Discipline           | Qualifications                                                                                                    | Scope of Responsibilities |               |                |                            |                |                         |                    | Reimburse<br>ment<br>Category |    |
|----------------------|----------------------------------------------------------------------------------------------------|---------------------------|---------------|----------------|----------------------------|----------------|-------------------------|--------------------|-------------------------------|----|
|                      |                                                                                                    | Screen                    | Elig.<br>Det. | Assess<br>ment | Direct<br>Child/<br>Family | Team-<br>ing   | Super-<br>vise<br>Staff | Services           | 1                             | 2  |
|                      | experiencecoordinating direct services to<br>children and families and implementing<br>individual service plans. Direct services<br>address issues related to developmental and<br>physical disabilities, behavioral health or<br>educational needs, or medical conditions.<br>Experience may include supervised<br>internships, practicums, or other field<br>placements. Parents' experience coordinating<br>their child's services in Part C early<br>intervention and in Part B early childhood<br>special education will be considered to meet<br>the requirement for full-time experience, and<br>both the time coordinating their child's<br>services in Part C and in Part B will count<br>toward the requirement for three years'<br>experience.<br>o Three years means 36 months or<br>more;<br>o Full-time means 32 hours/week. |                           |               |                |                            |                |                         |                    |                               |    |
|                      | Other Professionals Who                                                                                                    | Provi                     | de Ea         | rly In         | terver                     | ntion <b>S</b> | Servic                  | es                 |                               |    |
| Audiologist          | Licensure in Audiology by the Board of Audiology and<br>Speech-Language Pathology                                                                                                    | Х                         | х             | х              | х                          | х              | х                       | Audiology          | N                             | A  |
| Registered Dietitian | Registration by the Commission on Dietetic Registra-<br>tion                                                                                                    | Х                         | х             | х              | х                          | х              | х                       | Nutrition Services | N                             | A  |
| Physician            | Licensure in Medicine or Osteopathic Medicine by the<br>Virginia Board of Medicine                                                                                                    | х                         | х             | x              | х                          | х              | х                       | Medical Services   | N                             | IA |

3

w/ training w/ Supervision other service coordinators